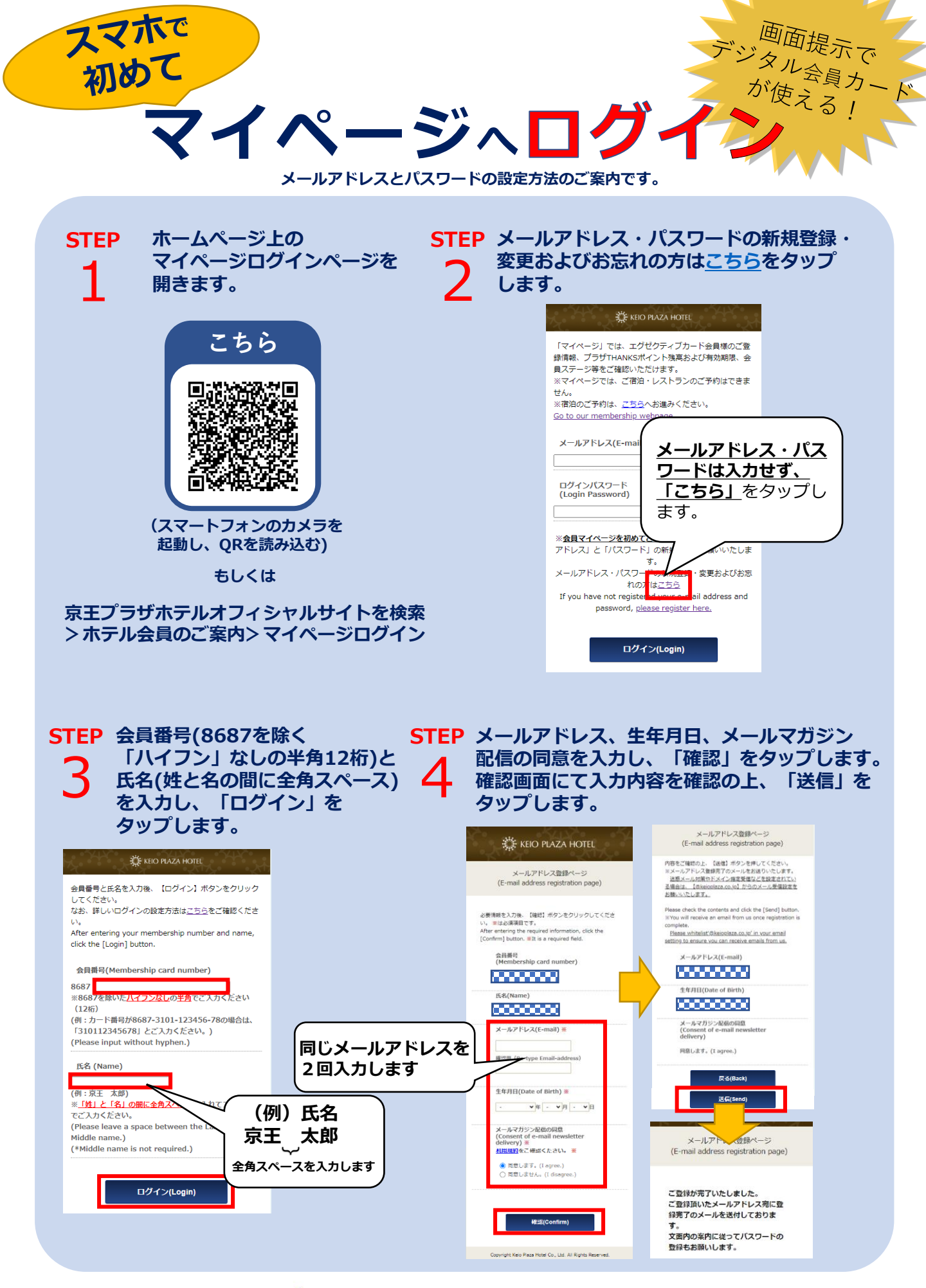

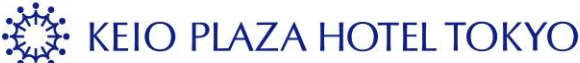

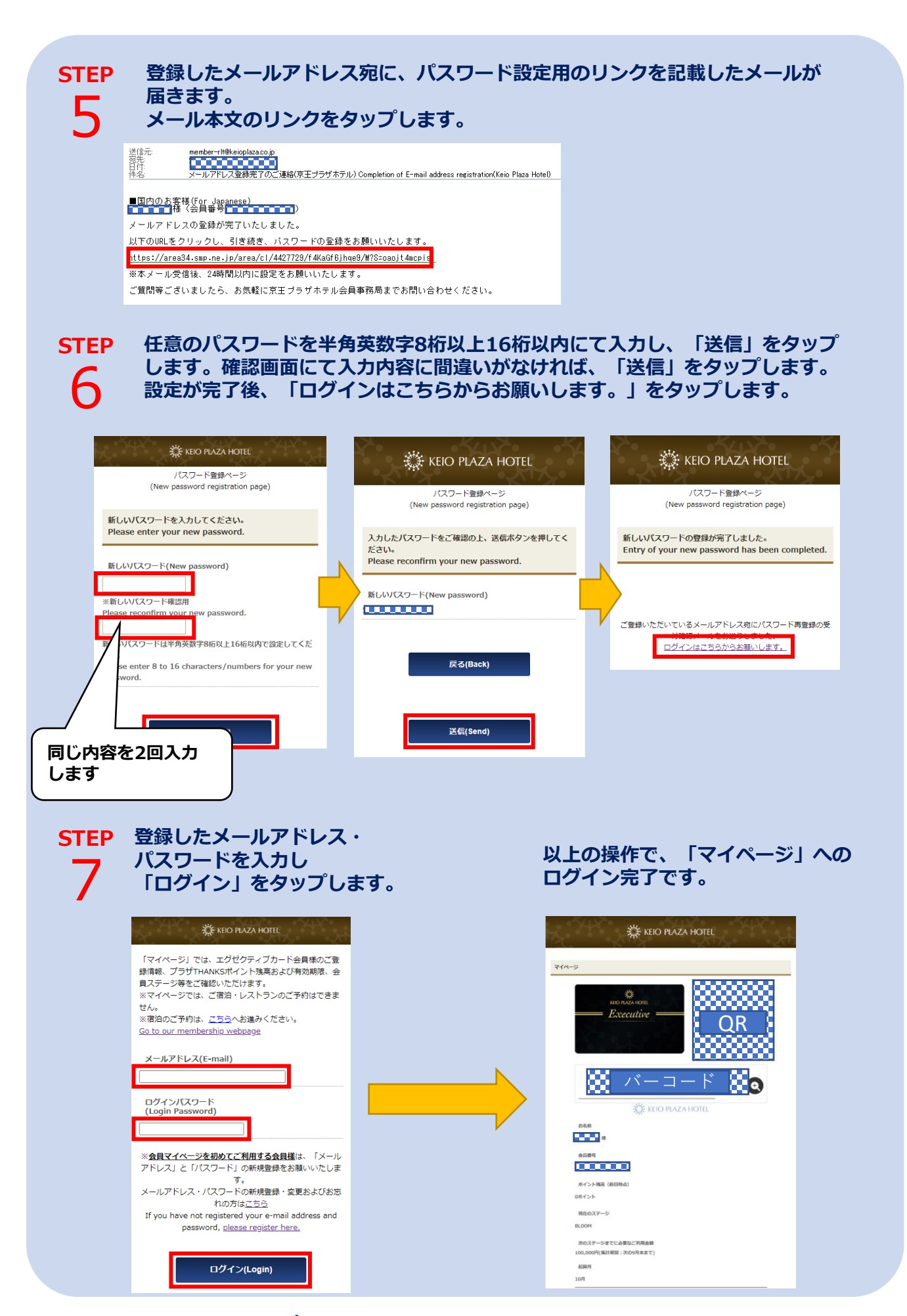

🔅 KEIO PLAZA HOTEL TOKYO